### **SERENADE<sup>TM</sup> SINGLE CUP BREWER**

**Removing and Disabling Teavana Chai Latte** 

Follow this guide to remove the Chai Latte option from the Serenade's beverage selection screen and to disable the associated powder hopper.

Cottee

Nestie Partners

SOLUTIONS LAB

The front page displays a quick overview to use as a checklist. The additional pages show detailed steps for each process.

#### **Removing Chai Latte From Beverage Selection Screen**

- Hold down the upper corner of the **Beverage Selection** screen (approx. 5 sec.)
  - Starbucks branded machines: hold down upper right corner
  - Seattle's Best branded machines: hold down upper left corner
- Press the Advanced folder then enter password 6601
- Press the Product Setup folder
- Find the Teavana Chai Latte button on the Product Setup page
- Press the V to the right of Teavana Chai Latte to expose a dropdown
- □ From the drop down select [Unassigned]
- Press Save on the bottom right of the screen

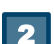

1

#### **Disabling The Chai Latte Powder Hopper**

- □ Hold down the upper right corner of the Beverage Selection Screen (approx. 5 sec.)
  - **Starbucks** branded machines: hold down upper right corner
  - Seattle's Best branded machines: hold down upper left corner
- Press the Advanced folder then enter password 6601
- Press the Product Setup folder
- Press the **Powder Hoppers** tab on the **left** of the screen
- Click on the **GREEN** box next to **Enable** to deactivate the hopper
- Press Save on the bottom right of the screen

# **SERENADE<sup>TM</sup> SINGLE CUP BREWER**

**Removing and Disabling Teavana Chai Latte** 

Coffee Nestie Partners SOLUTION<mark>S L</mark>AB

#### **REMOVING CHAI LATTE FROM THE BEVERAGE SELECTION SCREEN**

Starbucks Brand

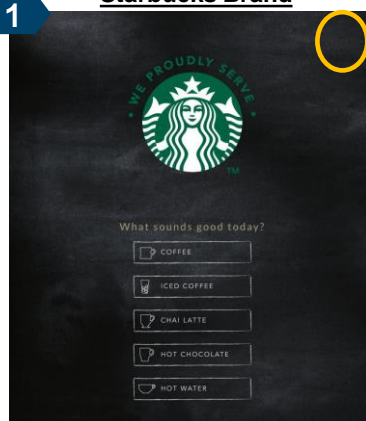

Press & hold the upper **right corner** of the **Home** screen. (approx. 5 seconds)

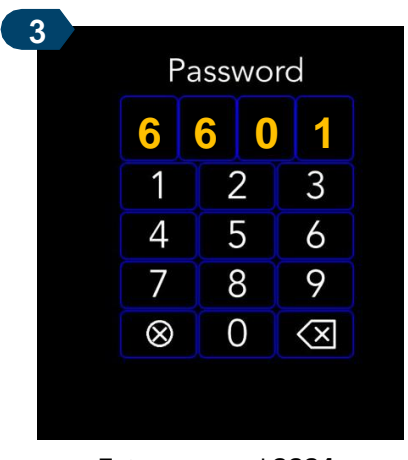

Enter password 6601

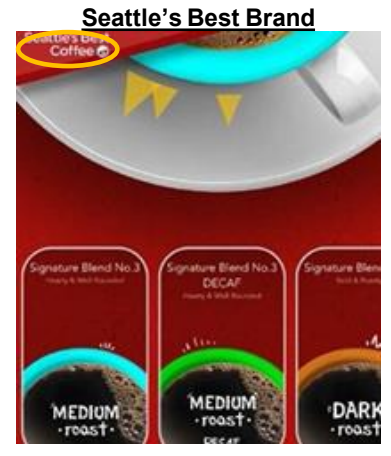

Press & hold the upper **left corner** of the **Home** screen. (approx. 5 seconds)

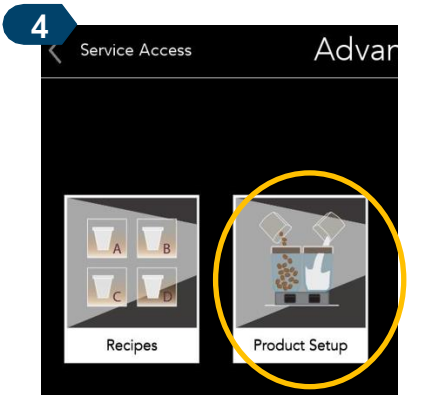

Select the **Product Setup** folder

7

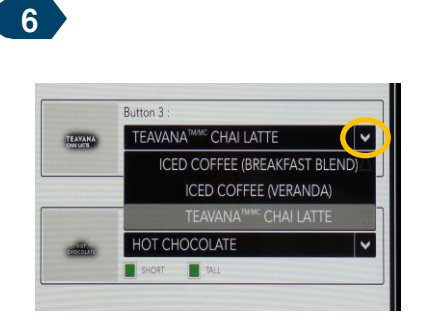

Press the "V" to the **Right** of **Teavana Chai Latte** to expose a dropdown

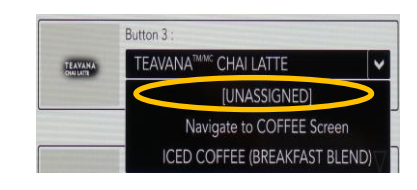

From the drop down select [Unassigned]

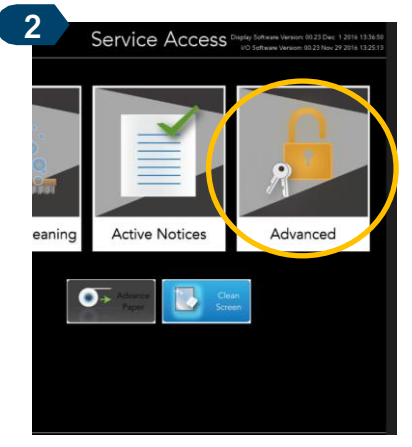

Select the **Advanced** folder from the **Service Access** screen

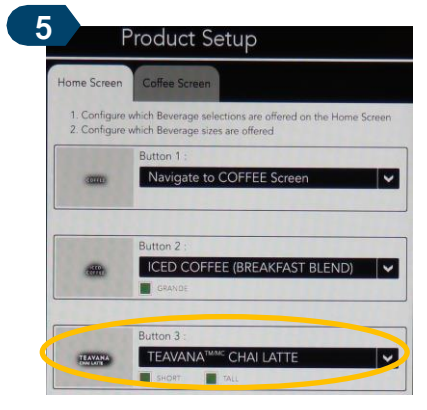

On the **Home Screen** tab, locate the **Teavana Chai Latte** button section

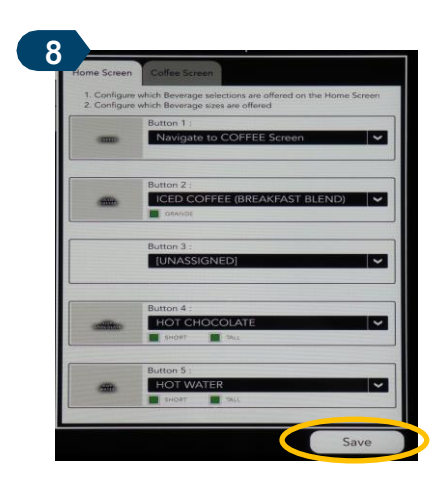

Press **Save** in the lower right corner of the screen

## **SERENADE<sup>TM</sup> SINGLE CUP BREWER**

**Removing and Disabling Teavana Chai Latte** 

### DISABLING THE CHAI LATTE POWDER HOPPER

Starbucks Brand

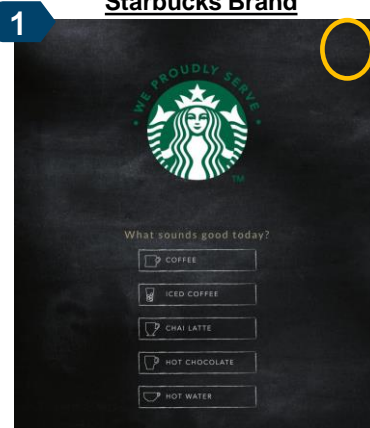

Press & hold the upper **right corner** of the **Home** screen. (approx. 5 seconds)

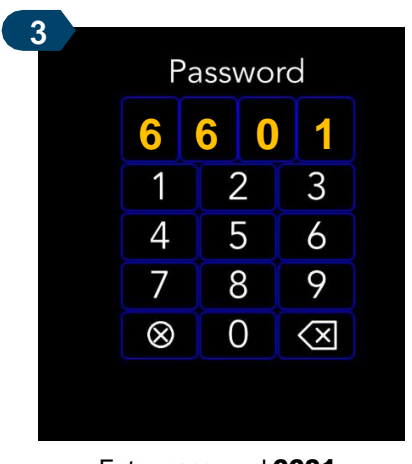

Enter password 6601

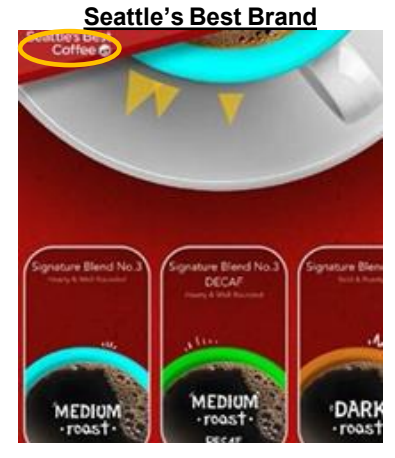

Press & hold the upper **left corner** of the **Home** screen. (approx. 5 seconds)

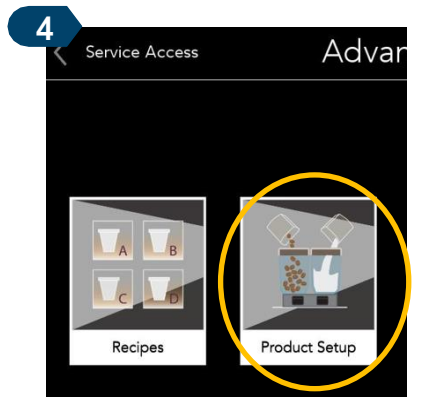

Select the **Product Setup** folder

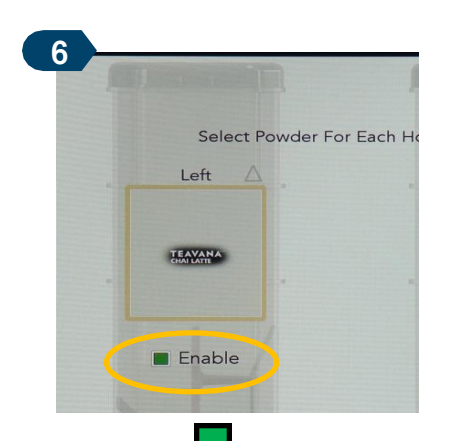

Press the next to **Enable** on the hopper image associated to the **Chai Latte** powder until it is no longer green

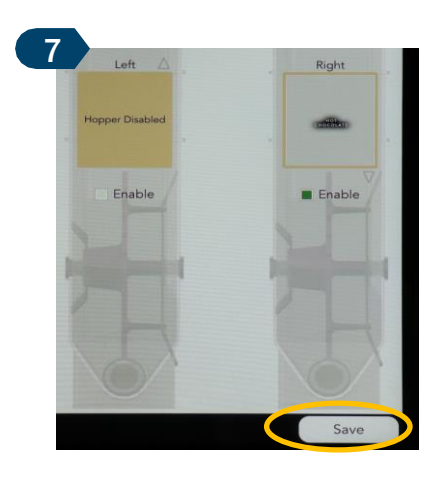

Press **Save** in the lower right corner of the screen

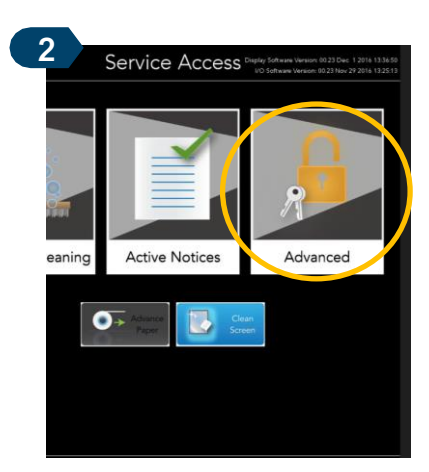

Vestie | Coffee

SOLUTION<mark>S L</mark>AB

Select the **Advanced** folder from the **Service Access** screen

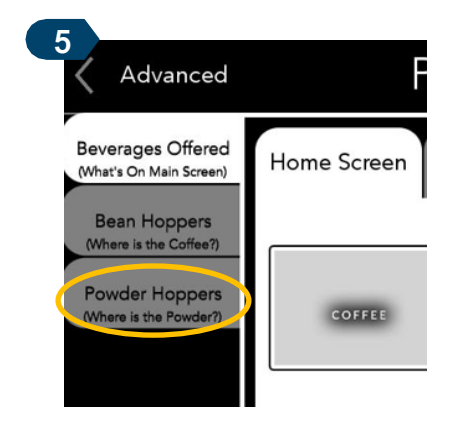

Press the **Powder Hoppers** tab on the **left** of the screen